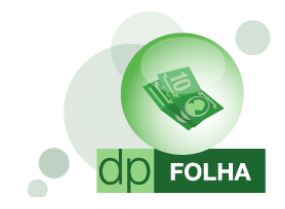

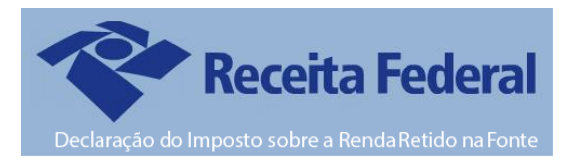

# O que é a Dirf?

A Declaração do Imposto sobre a Renda Retido na Fonte — Dirf é a declaração feita pela fonte pagadora, com o objetivo de informar à Secretaria da Receita Federal do Brasil os rendimentos pagos a pessoas físicas domiciliadas no País, o valor do imposto sobre a renda e contribuições retidas na fonte, dos rendimentos pagos ou creditados para seus beneficiários, o pagamento, crédito, entrega, emprego ou remessa a residentes ou domiciliados no exterior e os pagamentos a plano de assistência à saúde — coletivo empresarial.

# Base Legal para a Dirf 2014

Instrução Normativa RFB n° 1.406, de 23 de outubro de 2013. Mais informações no site da Receita: <u>http://www.receita.fazenda.gov.br/</u>

# Prazo de Entrega

A Dirf 2014, relativa ao ano-calendário de 2013, deverá ser apresentada até as 23h59min59s (vinte e três horas, cinquenta e nove minutos e cinquenta e nove segundos), horário de Brasília, de 28 de fevereiro de 2014.

# Quem é obrigado a entregar?

**Art. 2º** Estarão obrigadas a apresentar a Dirf 2014 as seguintes pessoas jurídicas e físicas que pagaram ou creditaram rendimentos sobre os quais tenha incidido retenção do Imposto sobre a Renda Retido na Fonte (IRRF), ainda que em um único mês do ano-calendário, por si ou como representantes de terceiros:

- Estabelecimentos matrizes de pessoas jurídicas de direito privado domiciliadas no Brasil, inclusive as imunes ou isentas;
- Pessoas jurídicas de direito público;
- Filiais, sucursais ou representações de pessoas jurídicas com sede no exterior;
- Empresas individuais;
- Caixas, associações e organizações sindicais de empregados e empregadores;
- Titulares de serviços notariais e de registro;
- Condomínios edilícios;
- Pessoas físicas;
- Instituições administradoras ou intermediadoras de fundos ou clubes de investimentos;
- Órgãos gestores de mão de obra do trabalho portuário;
- Candidatos a cargos eletivos, inclusive vices e suplentes; e
- Comitês financeiros dos partidos políticos.

Mais informações de outras empresas obrigadas no site da Receita Federal.

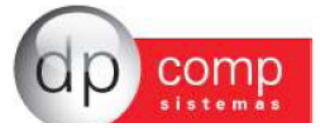

# Quais os rendimentos pagos ou creditados pelas pessoas físicas e jurídicas a beneficiários domiciliados no País e no Exterior que estão obrigados a constar na DIRF?

**Art. 12.** As pessoas obrigadas a apresentar a Dirf, conforme o disposto nos arts. 2º a 4º, deverão informar todos os beneficiários de rendimentos:

- Que tenham sofrido retenção do imposto sobre a renda ou contribuições, ainda que em um único mês do anocalendário;
- Do trabalho assalariado, quando o valor pago durante o ano-calendário for igual ou superior a **R\$ 25.661,70** (vinte e cinco mil seiscentos e sessenta e um reais e setenta centavos);
- Do trabalho sem vínculo empregatício, de aluguéis e de **royalties**, acima de R\$ 6.000,00 (seis mil reais), pagos durante o ano calendário, ainda que não tenham sofrido retenção do imposto sobre a renda;
- De previdência privada e de planos de seguros de vida com cláusula de cobertura por sobrevivência, Vida Gerador de Benefício Livre (VGBL), pagos durante o ano-calendário, ainda que não tenham sofrido retenção do imposto sobre a renda;
- Auferidos por residentes ou domiciliados no exterior, inclusive nos casos de isenção e de alíquota zero;
- De pensão, pagos com isenção do IRRF;
- De aposentadoria ou reforma, pagos com isenção do IRRF;
- De dividendos e lucros, pagos a partir de 1996, e de valores pagos a titular ou sócio de microempresa ou empresa de pequeno porte, exceto pró-labore e aluguéis, quando o valor total anual pago for igual ou superior a R\$ 76.985,10 (setenta e seis mil novecentos e oitenta e cinco reais e dez centavos);
- Remetidos por pessoas físicas e jurídicas domiciliadas no País para cobertura de gastos pessoais, no exterior, de pessoas físicas residentes no País, em viagens de turismo, negócios, serviço, treinamento ou missões oficiais;
- Decorrentes do pagamento dos benefícios indiretos e reembolso de despesas recebidas por Voluntário da FIFA, da Subsidiária FIFA no Brasil ou do LOC, de que trata a Lei nº 12.350, de 20 de dezembro de 2010, inclusive os rendimentos isentos;
- Tributáveis referidos no § 2º do art. 8º da Lei nº 12.350, de 2010, pagos ou creditados pelas Subsidiárias FIFA no Brasil, por Emissora Fonte pessoa jurídica domiciliada no Brasil, pelos Prestadores de Serviços da FIFA, de que trata o art. 9º da Lei nº 12.350, de 2010, e pelo LOC, observado o disposto nos §§ 6º e 7º; e
- Isentos referidos no § 1º do art. 10 da Lei nº 12.350, de 2010, pagos, creditados, entregues, empregados ou remetidos pela FIFA, por Subsidiária FIFA no Brasil, Emissoras Fonte da FIFA e Prestadores de Serviços da FIFA.

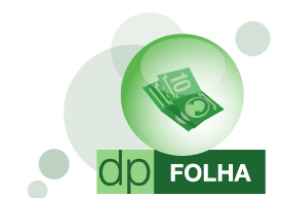

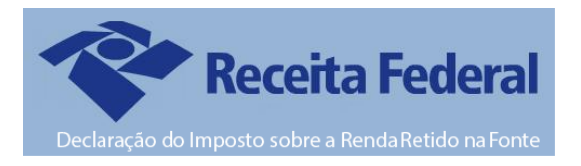

# O que mudou nessa versão da Folha de Pagamento?

- Não existe mais Parâmetros Globais a serem preenchidos. Todas as informações necessárias estarão na tela de geração da declaratória;
- Parametrização dos valores será feita na tela de eventos folha ou na tela de geração da declaratória (Ver item de parametrização nesse manual);
- A parametrização dos eventos da DIRF e do Informe de Rendimentos será unificada. A mesma parametrização será utilizada para as duas declaratórias;
- Parametrização será apenas de eventos, e não mais por bases como anteriormente (exceção as bases de dependentes);
- Eventos de provento serão somados e os de descontos serão subtraídos. A opção de escolher se o evento será somado ou subtraído (sinal de mais e menos na parametrização antiga) não existe mais;
- Não será mais possível o preenchimento de valores manualmente no sistema. Caso queira alterar o valor, somente na ficha financeira ou direto no validador da declaratória;
- Inserido item de Verificar Dados Cadastrais. Quando essa opção estiver marcada, o arquivo não será gerado até que todas as informações cadastrais obrigatórias, tanto da empresa quanto do funcionário, forem preenchidas;
- Relatório de Conferência melhorado;
- Arquivo da DIRF, que antigamente era salvo como Dirf + código da empresa (ex: DIRF1000), será salvo como DIRF + CNPJ da empresa (ex: DIRF11111111000108). Se a empresa não tiver CNPJ, o sistema irá gerar o arquivo com o numero do CEI, se não tiver nenhum dos dois, irá gerar pelo CPF do sócio responsável; e
- Opção de Participação de Lucros (PLR) para aqueles que têm esse tipo de pagamento, tem que ser informado para o Informe de Rendimentos. O sistema irá automaticamente informar nos campos cinco (Rendimentos à Tributação Exclusiva) e sete (Informações Complementares);
- Botão de Help na tela de parametrização dos eventos pela primeira vez e na tela de geração da Dirf/Informe. Clicando nesse botão o sistema te dará as opções de abrir este mesmo manual dentro do sistema e se deseja visualizar o vídeo informativo
- Caminho de Geração do Arquivo será fixo, ou seja, o arquivo da Rais será gerado sempre em C:\Arquivos de Programas\Dpcompv\Dirf\Ano da geração.

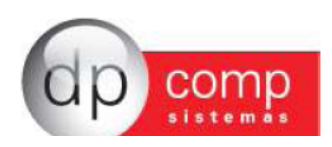

## Cadastro da Empresa - Sócio

Em Arquivos > Cadastros > Empresas, deve ser informado o sócio responsável pela empresa. Para isso, clicamos no boneco de cabeça vermelha conforme indicado abaixo, ele abrirá a tela de cadastro de sócio. Nesse cadastro e obrigatório informar o nome e CPF do sócio da empresa e ticar a opção Responsável pela Empresa, após isso basta confirmar dando OK.

| 🔓 Cadastro de E   | mpresas v4.00a                                            | - • •                       |
|-------------------|-----------------------------------------------------------|-----------------------------|
| ₽,   🎯   🖾   >    |                                                           |                             |
| Código/CNPJ :     | Cadastro de Sócios                                        |                             |
| Dados Gerais      | ₩, @ E. III ×                                             |                             |
| Razão Social:     | Código: 1000 Min EMPRESA MODELO PARA DIRF 2014            |                             |
| Fantasia:         |                                                           |                             |
| Endereço:         | Código: 1                                                 | Número:                     |
| Complemento:      | Nome: TITULAR DA EMPRESA MODELO 1000                      |                             |
| Município :       | R.G. 364902449                                            | País : 1058                 |
| C.E.P.:           |                                                           | FAX:                        |
| C.N.P.J.:         | C.F.F.                                                    | Estadual:                   |
| Inscr. Municipal: | Endereço: j Numero: j                                     | a da Alteração: 📃 💌         |
| Descrição da      | Complemento: C.E.P.: ]                                    |                             |
| Principal:        | Bairro: Cidade:                                           | do Estabele.: 01-Matriz 💌   |
| Tipo da Empresa:  | U.F.: Qualificação: 01/01/2000                            | :a de Reg.:                 |
| Reg. na Junta Cor | Capital total: 0,00 Capital de votação: 0,00              | a Empresa:                  |
| Dissolução da Emp | Data Inicial: Data de Saída:                              | pital Social: 0,00          |
|                   | N.I.T.:                                                   | e Serviços: 📃 💆             |
| Código do Sócio   | Código DNRC:                                              | Data da Saída               |
|                   | Qualif. DNRC:                                             |                             |
|                   | C.N.P.J.:                                                 |                             |
|                   |                                                           |                             |
|                   | <u>Qk</u> <u>Cancelar</u>                                 |                             |
|                   |                                                           | <u>O</u> k <u>C</u> ancelar |
|                   |                                                           |                             |
| 22/11/2013 11:33  | Informe o código ou cnpj da empresa Conectado Ip 127.0.0. |                             |

• Como dito anteriormente, nessa nova versão, não teremos parâmetros globais. Tudo será preenchido na tela de geração da DIRF e do Informe de Rendimentos.

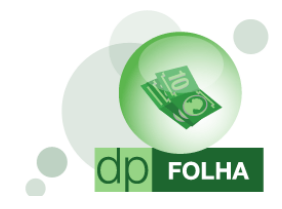

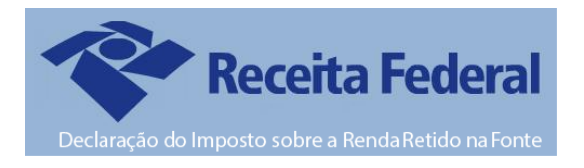

## Parametrização

A parametrização de valores a partir dessa versão será feita em Arquivos>Tabelas>Eventos Folha e na tela de geração da declaratória.

| ا 🔝 | DPFOLHA 4.81a 1000 - EM   | PRESA MODELO PA    | RA DIRF 2014            |     |          |      |      |                    |          |
|-----|---------------------------|--------------------|-------------------------|-----|----------|------|------|--------------------|----------|
| Arq | uivos Folha de Pagamento  | Relatórios Mensais | Rotina Anual Janela So  | bre |          |      |      |                    |          |
|     | Competência               | F4                 |                         |     | <b>O</b> | 2    | HELP | Mensalista/Horista | Dez/2013 |
|     | Cadastros                 | •                  |                         |     |          | CHAR | -    |                    |          |
|     | Tabelas                   | •                  | Eventos Folha           |     |          |      |      |                    |          |
|     | Aplicativos               | •                  | INSS e IRRF             |     |          |      |      |                    |          |
|     | Parâmetros Globais        | F5                 | Descrição Datas         |     |          |      |      |                    |          |
|     | Calculadora               | F11                | Datas                   |     |          |      |      |                    |          |
|     | Impressoras               | F12                | Descrição VIr. Fixo     |     |          |      |      |                    |          |
|     | Inss/Direp Nº 42          |                    | Valores Fixos           |     |          |      |      |                    |          |
|     | Manad 1.0.0.2             |                    | Conduções               |     |          |      |      |                    |          |
|     | Opções                    | +                  | Descrição do Calendário | ,   |          |      |      |                    |          |
|     | Produtividade             |                    | Calendário              |     |          |      |      |                    |          |
|     | Fechamento de Movimentaçã | io                 | Patronais               |     |          |      |      |                    |          |
|     | Importação                |                    | Itens de Produção       |     |          |      |      |                    |          |
|     | Cair                      | Chilly V           | Tipos de Pagamentos     |     |          |      |      |                    |          |
| _   |                           | Ctri+X             |                         |     |          |      |      |                    |          |

Na tela de eventos, ficará habilitada a opção de Dirf/Informe, onde agora, para fazer a geração dessas duas declaratórias, os parâmetros serão os mesmos.

| 💁 Eventos Folha                                                             |                                                           |
|-----------------------------------------------------------------------------|-----------------------------------------------------------|
|                                                                             |                                                           |
|                                                                             |                                                           |
| Código : 1 🔞 Descrição : SALARIO BASE MENSALISTAS                           | VENCIMENTOS                                               |
| - Dados do Evento                                                           |                                                           |
| Rotina : 2 Salário Base Mensalistas                                         | Referência Condição p/ Cálc.                              |
| Prioridade : 0                                                              | C Hora/Centésimo C Valor                                  |
| Base p/cálculo : 0 SALÁRIO BASE ( MAIOR REMUN. )                            | C Dias C Sim C Não                                        |
| Base Limite :                                                               | C Anos                                                    |
| Percentual (%) : 0,000000                                                   | Dias Trab. C Adiant. Salário                              |
| Tab.de Datas :                                                              | C Int. p/mês C Sal.Base-Faltas                            |
| Beneficio:                                                                  | C 13 º Salário Faltas V Folha V Rescisão                  |
|                                                                             |                                                           |
| Código M.T.E.: Sub Código M.T.E.: Descrição do M.T.E.:                      |                                                           |
| Homolognet.:                                                                |                                                           |
|                                                                             |                                                           |
|                                                                             |                                                           |
|                                                                             |                                                           |
| Bases de Acumulo     Tipos de Pagamento     Condição do Fundonario     Nais | Dirf / Informe Rendmentos      Rendmentos      Rendmentos |
| V 05 BASE DO PIS                                                            | Previdência Oficial                                       |
| 06 I.R.R.F. FOLHA                                                           | Previdência Privada                                       |
| V 30 BASE PENSAO JUDIC                                                      | Pensão Alimentícia                                        |
| IVI36 CONTRASSISTENCIA                                                      | Timposto Retido na Fonte                                  |
|                                                                             | <u>O</u> K <u>C</u> ancelar                               |

Aqueles que já geraram a Dirf e Informes de Rendimentos pelo sistema Dpcomp nos anos anteriores, não precisam parametrizar tudo novamente. O sistema fará a conversão da parametrização antiga para essa nova.

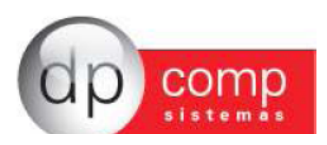

### Parametrizar os eventos pela primeira vez?

Para aqueles que NUNCA parametrizaram os eventos de Dirf/Informes e vão gerar essas declaratórias pela PRIMEIRA VEZ no sistema, foi criada a tela para que possam parametrizar os eventos todos uma única vez. Para isso, basta ir em Rotina Anual > Dirf

| 🎥 DPFOLHA 4.81a 🦳 1000 - EMPRESA MODELO PAI    | A DIRF 2014                    |         |                    |          |
|------------------------------------------------|--------------------------------|---------|--------------------|----------|
| Arquivos Folha de Pagamento Relatórios Mensais | Rotina Anual Janela Sobre      |         |                    |          |
|                                                | Rais<br>Informe de Rendimentos | * 💽 💽 🥯 | Mensalista/Horista | Dez/2013 |
|                                                | Dirf                           |         |                    |          |
|                                                |                                |         |                    |          |
|                                                |                                |         |                    |          |

Se não tiver nenhum evento parametrizado, irá abrir a tela abaixo para que possa fazer a parametrização.

O sistema irá mostrar somente os eventos que tiveram cálculo durante o ano para parametrização.

A parametrização será feita item por item, ou seja, quando terminar de parametrizar os rendimentos tributáveis, e clicar em gravar, irá aparecer o próximo item a ser parametrizado.

Nessa tela, terá o botão com a descrição HELP, onde clicando nele, irá te dar a opção de abrir esse mesmo manual dentro do sistema ou a opção de vídeo, abrindo a pagina da internet com o vídeo informativo da Dirf/Informe.

| DIRF 4.81a 1000 - EMPRESA MODELO PARA DIRF 2014                                                                                                    |                                                                                                    |
|----------------------------------------------------------------------------------------------------|----------------------------------------------------------------------------------------------------|
| ų, 🥯                                                                                                    |                                                                                                    |
| Aviso                                                                                                    |                                                                                                    |
| Verificamos que os eventos não estão parametrizados para geração da Rotina Anual, dessa fo<br>(coluna do lado direito), compõem cada uma das linhas que estão indicadas do lado esquerdo o<br>visualizar os manuais d | rma, através da tela abaixo, se faz necessária a realização desta parametrização indicando quais eventos<br>la tela. Em caso de dúvidas em relação a parametrização clicar no icone acima com a descrição HELP para<br>e como proceder à parametrização.                                                                                                    |
| Rendimentos Tributáveis                                                                                                    | Crences que nas comporte paramiento esercientado                                                                                                    |
|                                                                                                    | UNT-SULAND/DASK MICROALISUSS UNT-SULAND/DASK MICROALISUSS UNT-SULAND/DASK |
| GRAVAR                                                                                                    | CANCELAR                                                                                                    |

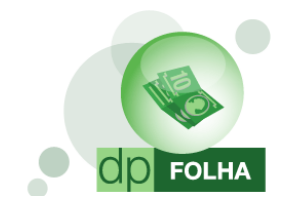

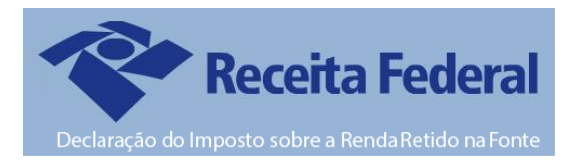

## Sugestão de Parametrização

Segue abaixo os eventos sugeridos para parametrização de modo a levar corretamente as informações para a Dirf e Informe de Rendimento. Nesta opção é que iremos informar qual evento deve entrar em cada campo, sendo que o usuário deverá efetuar uma verificação se está ou não faltando alguma informação, ou o arquivo não condiz com os eventos que possui na sua ficha financeira.

#### > Rendimentos Tributáveis

Em Rendimentos Tributáveis, selecionaremos todos os eventos de salário base do funcionário, pró-labore e autônomos, horas extras, adicionais, férias e seus proventos, faltas e atrasos. Em resumo, são os eventos de provento e descontos que montam base para o Imposto de Renda (I.R.F.) de Folha e de Férias.

Todos os eventos que tiverem no campo de base de acúmulo marcado o I.R.R.F FOLHA e o I.R.R.F FÉRIAS deverão ir para os Rendimentos Tributáveis da DIRF/Informe.

| 💁 Eventos Folha                                            |                                         |
|------------------------------------------------------------|-----------------------------------------|
| 見                                                          |                                         |
|                                                            |                                         |
| Código: 1 Descrição: SALARIO BASE MENSALISTAS              | VENCIMENTOS                             |
| - Dades de Evente                                          |                                         |
| Rotina : 2 Salário Base Mensalistas                        | Referência Condição p/ Cálc.            |
| Prioridade : 0                                             | C Hora/Centésimo C value                |
| Base p/cálculo : 0 SALÁRIO BASE ( MAIOR REMUN. )           | C Dias C Paferência e Valor C Sim C Não |
| Base Limite :                                              | C Anos C Aritm. C Ponderada             |
| Percentual (%) • 0.000000                                  | © Dias Trab. ○ Adiant. Salário          |
| Tab de Datas :                                             | C Int. p/mês C Sal.Base-Faltas          |
| Beneficia                                                  | C Férias C Ref. / Faltas Folha          |
|                                                            |                                         |
| Código M.T.E.: Descrição do M.T.E.:                        |                                         |
| Cód. Descrição do HomologNet.:                             |                                         |
|                                                            |                                         |
|                                                            |                                         |
|                                                            |                                         |
| Bases de Acúmulo                                           | Dirf / Informe Rendimentos              |
| O1 I.N.S.S. FOLHA     Mensalista/Horista     O1 - Admitido | Rendimentos Tributáveis                 |
| 06 I.R.R.F. FOLHA                                          |                                         |
| V 10 F.G.T.S.                                              |                                         |
| V 36 CONTR.ASSISTENCI.▼                                    |                                         |
|                                                            | OK Cancelar                             |
|                                                            |                                         |

 Os eventos de Pensão Alimentícia e I.N.S.S não serão adicionados aos rendimentos tributáveis. Serão marcados somente nos campos em específicos.

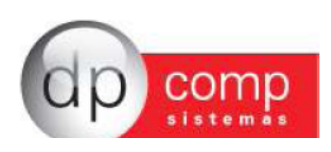

#### > Previdência Oficial

Iremos marcar os seguintes eventos:

570 — I.N.S.S Folha 571 — I.N.S.S Férias

573 – I.N.S.S Pró-Labore

#### > Previdência Privada

Iremos marcar eventos de Previdência Privada quando houver eventos calculados.

#### > Dependente

Esse é o único item que não marcaremos eventos, e sim bases. São as seguintes:

664 – Deduções de Dependentes IRRF Folha

684 – Deduções de Dependentes IRRF Férias

#### > Pensão Alimentícia

Marcaremos o evento 560 - Pensão Alimentícia Judicial, e qualquer outro evento de pensão que tenha sido criado.

#### > Imposto Retido na Fonte

Iremos marcar os seguintes eventos:

580 – I.R.R.F Folha

581 - I.R.R.F Férias

583 – I.R.R.F s/ Adiantamento

(No caso de a empresa ser regime caixa e tiver Imposto de Renda no pagamento Adiantamento).

#### > Parcela Isenta 65 Anos Após./Pensão

Referem-se à parcela isenta de aposentadoria para maiores de 65 (sessenta e cinco) anos. Serão marcados os eventos que forem criados para essa situação.

#### > Diária e Ajuda de Custo

Serão marcados os eventos que forem criados para essa situação.

#### > Indenização e Rescisão de Contrato

Serão informados os seguintes eventos:

142 – Aviso Prévio Indenizado

143 - Aviso Prévio Indenizado s/ Variáveis

Porem, esse campo só será preenchido se os valores desses dois eventos somados for igual ou superior a R\$ 76.985,10.

#### Abono Pecuniário

Serão informados os seguintes eventos:

123 – Abono Pecuniário

124 – Abono Pecuniário - s/ variáveis

125 – Abono Pecuniário – 1/3

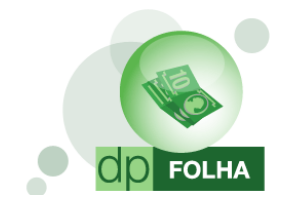

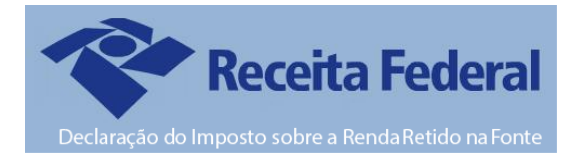

> Rendimentos Tributáveis (13° Sal.)

#### Serão marcados os seguintes eventos:

- 111 13° Salário Parcela Final
- 114 13° Salário s/ Variáveis 2° Parcela
- 117 13° Salário Maternidade Parcela Final

#### > Previdência Oficial (13° Sal.)

Será marcado o evento 572 - I.N.S.S 13° Salário.

#### > Previdência Privada (13° Sal.)

Iremos marcar eventos de Previdência Privada quando houver eventos calculados.

#### Dependente (13° Sal.)

Marcaremos a base 674 – Dedução Dependentes IRRF 13° Salário.

#### Pensão Alimentícia (13° Sal.)

Indicaremos os eventos de Pensão Alimentícia exclusivos para o pagamento do 13° Salário.

#### Imposto Retido na Fonte (13° Sal.)

Indicaremos o evento 582 - I.R.R.F 13° Salário

#### > Outros Tributação Exclusiva (Quadro 5)

O valor líquido dos demais rendimentos sujeitos à tributação exclusiva, tais como: prêmios em dinheiro, bens e serviços, obtidos em loterias, sorteios, concursos e corridas de cavalo, Participação nos Lucros ou Resultados das empresas (PLR) e juros pagos ou creditados a sócios, acionistas ou titular de pessoa jurídica, a título de remuneração do capital próprio.

#### > PLR – Participação de Lucros

O valor pago, precedido da seguinte expressão "O total informado na linha O2 do Quadro cinco já inclui o valor total pago a título de PLR correspondente a R\$". Marcado o evento, o sistema irá informar automaticamente no Informe de Rendimentos dessa forma em informações adicionais, na terceira linha.

#### > Primeira, Segunda e Terceira Linha

Nesses itens, pode ser inserido, alem do evento de participação de lucros, os de convênio médico (quando o convênio for calculado com rotina 75 no evento, sistema irá levar automaticamente) e convênio odontológico.

Depois de parametrizados os eventos, podemos verificar o relatório de conferência e gerar as declaratórias. Vamos começar pela Dirf.

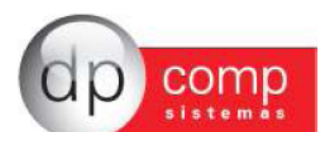

## Conferência e geração da DIRF

Depois de parametrizar os eventos, quando for em Rotina Anual > Dirf, irá abrir a seguinte tela:

| Ņ, |  |
|----|--|
|----|--|

| Ano Calendário : 2013 ,<br>Selecione o código o                                                                                                    | Ano Referência : 2014<br>ou cpf do colaborador ou deixe va:                                                                                                    | tio para processar todos                                                                     | Verificar Dados Cadastrais ?                                                                   |
|----------------------------------------------------------------------------------------------------|----------------------------------------------------------------------------------------------------|----------------------------------------------------------------------------------------------|------------------------------------------------------------------------------------------------|
| Colaborador :                                                                                                    | #A até :                                                                                                    | # <b>1</b>                                                                                   | O I dificionarios O Tercer                                                                     |
| Dados de Geração do Arq                                                                                                    | uivo Texto                                                                                                    |                                                                                              |                                                                                                |
| Caminho de Geração do                                                                                                    | Arquivo : C:\Program Files\D                                                                                                    | pcompv\Winfolha\DIF                                                                          | RF\2013                                                                                        |
| Data d                                                                                                    | la Garanão - 08/01/2014 -                                                                                                    |                                                                                              |                                                                                                |
| Indicador de                                                                                                    | Retificação : O Original O Retifica                                                                                                    | da                                                                                           |                                                                                                |
| Número do Recibo para I                                                                                                    | Retificação :                                                                                                    |                                                                                              |                                                                                                |
| Data da                                                                                                    | Patificação -                                                                                                    |                                                                                              |                                                                                                |
| DIRE                                                                                                    | Retilicação .                                                                                                    |                                                                                              |                                                                                                |
|                                                                                                    |                                                                                                    |                                                                                              |                                                                                                |
| Declarante é depositário de o                                                                                                    | decisão judical : NÃO Depositário de                                                                                                    | crédito decorrente de decis                                                                  | ão judicial 💌                                                                                  |
| Declarante é depositário de o                                                                                                    | decisão judical : NÃO Depositário de<br>Matriz/Filiais : 🔲 (Exclusivo para e                                                                                                    | crédito decorrente de decis<br>geração de empresas que te                                    | ão judicial 💌<br>enham filiais cadastradas no siste                                            |
| Declarante é depositário de o<br>Natureza                                                                                                    | decisão judical : NÃO Depositário de<br>Matriz/Filiais :                                                                                                    | crédito decorrente de decis<br>geração de empresas que te<br>e Direito Privado.              | ão judicial 💽<br>enham filiais cadastradas no siste                                            |
| Declarante é depositário de o<br>Natureza<br>Listar Corvênio n                                                                                                    | decisão judical : NÃO Depositário de<br>Matriz/Filiais : ☐ (Exclusivo para e<br>do Declarante : 0 Pessoa Jurídica de<br>a Conferência ? ☑                                                                                            | crédito decorrente de decis<br>geração de empresas que te<br>a Direito Privado.              | ão judicial 💽<br>enham filiais cadastradas no siste<br>Listar Pensão na Conferência ?          |
| Declarante é depositário de e<br>Natureza<br>Listar Convênio n<br>Dados do Responsável pel                                                                                                  | decisão judical : NÃO Depositário de<br>Matriz/Filiais : ☐ (Exclusivo para e<br>do Declarante : 0 Pessoa Jurídica de<br>a Conferência ? ☑<br>la Rotina Anual                                                                         | crédito decorrente de decis<br>geração de empresas que te<br>e Direito Privado.              | ão judicial 💽<br>nham filiais cadastradas no siste<br>Listar Pensão na Conferência ?           |
| Declarante é depositário de e<br>Natureza<br>Listar Convênio n:<br>Dados do Responsável pel<br>C.P.F. : [317.]                                                                              | decisão judical : NÃO Depositário de<br>Matriz/Filiais : (Exclusivo para ;<br>do Declarante : 0 Pessoa Jurídica de<br>a Conferência ? E<br>La Rotina Anual<br>633.176-10                                                             | crédito decorrente de decis<br>geração de empresas que te<br>a Direito Privado.              | ão judicial 💽<br>enham filiais cadastradas no siste<br>Listar Pensão na Conferência ?          |
| Declarante é depositário de o<br>Natureza<br>Listar Convênio n<br>Dados do Responsável pel<br>C.P.F. : [317]<br>Nome: [TES]                                                                 | decisão judical: NÃO Depositário de<br>Matriz/Filiais: ☐ (Exclusivo para j<br>do Declarante: 0 Pessoa Jurídica de<br>a Conferência ? ☑<br>la Rotina Anual<br>663.178-10<br>E PARA ADIRF                                              | crédito decorrente de decis<br>geração de empresas que te<br>Direito Privado.                | ão judicial 🗨<br>nham filiais cadastradas no siste<br>Listar Pensão na Conferência ?           |
| Declarante é depositário de d<br>Natureza<br>Listar Convênio m<br>Dados do Responsável pel<br>C.P.F.: <u>317.</u><br>Nome [TES<br>DOD: [1]                                                  | decisão judical : NÃO Depositário de<br>Matriz/Filiais : CECulosko para :<br>do Declarante : O Pessoa Jurídica de<br>a Conferência ? 2<br>a Rotina Anual<br>683.178.10<br>TE PARA A DIRF<br>Telefone : <u>1</u> 038-1150             | crédito decorrente de decis<br>geração de empresas que te<br>a Direito Privado.<br>Ramal :   | ão judicial 💌<br>Inham filiais cadastradas no siste<br>Listar Pensão na Conferência ?<br>FAX : |
| Declarante é depositário de d<br>Natureza<br>Listar Convênio n<br>Dados do Responsável pel<br>C.P.F. : 317.<br>Nome : TES<br>DDD : 11<br>email : (poc                                       | decisão judical : NÃO Depositário de<br>Matriz/Filiais : CECulsivo para ;<br>do Declarante : O Pessoa Jurídica de<br>a Conferência ?<br>Ba Rotina Anual<br>693,178-10<br>TE PARA A DIRF<br>Telefone : [038-1150]<br>mg@dpcomp.com br | crédito decorrente de decis<br>geração de empresas que te<br>) Direito Privado.<br>Ramal :   | ão judicial 💌<br>Inham filiais cadastradas no siste<br>Listar Pensão na Conferência ?<br>FAX : |
| Declarante é depositário de (<br>Natureza<br>Listar Com-Inion<br>Dados do Responsável pel<br>C.P.F.: [317:<br>Nome: [TES<br>DDD: [11]<br>email: dpcc<br>Empresa Responsável [100]           | decisão judical : NÃO Depositário de<br>Matriz/Filais : (Exclusivo para ;<br>do Declarante : O Pescas Jurída da<br>a contretincia ? ≥<br>la Rotina Anual<br>683 178-10<br>T PARA A DIR<br>T PARA DIR<br>DES 1150<br>mp@dpcomp com br | crédito decorrente de decis<br>geração de empresas que tr<br>Dirietto Privado.<br>Ramal :    | Bo judicial 💌<br>nham filiais cadastradas no siste<br>Listar Pensão na Conferência ?<br>FAX :  |
| Declarante é depositário de (<br>Natureza<br>Listar Convinio n<br>Dados do Responsável pel<br>C. P. F. [317].<br>Nome (TES<br>DDD [11]<br>email ( <u>BCC</u> )<br>Empresa Responsável (1000 | decisão judical : NÃO Depositário de<br>Matriz-Finis : CEVentos para :<br>do Declarate: O Pessoa Jurídica de<br>a Conferência ? 2<br>la Rotina Anual<br>63:178-10<br>TE PARA DIRF<br>Telefone [2038-1150<br>Telefone [2038-1150]     | crédito decorrente de decis<br>geração de empresas que te<br>o Direito Privado.<br>Ramal : E | 80 judicial 💌<br>Inham filiais cadastradas no siste<br>Listar Pensão na Conferência ?<br>FAX : |

- > **Botão Help:** Clicando nele, irá te dar a opção de abrir esse mesmo manual dentro do sistema ou a opção de vídeo, abrindo a pagina da internet com o vídeo informativo da Dirf/Informe.
- Ano Calendário: Se refere ao ano em que iremos declarar para a DIRF. Nesse caso, iremos informar o ano 2013, pois estaremos declarando as informações de todo o ano.
- > Ano Referência: Se refere ao ano em que vamos entregar a DIRF. Iremos informar o ano 2014.
- Verificar Dados Cadastrais: Marcada essa opção, o sistema irá informar quando for gerar o arquivo se falta informações cadastrais da empresa e dos funcionários. O sistema só irá gerar o arquivo quando as informações forem preenchidas na própria tela de inconsistência.
- Colaborador: Esse campo será o filtro de funcionários da empresa. Informando o código do funcionário, tanto para relatório de conferência quando para geração do arquivo, o sistema só irá trazer aqueles funcionários informados. Deixando em branco, o sistema irá gerar as informações da empresa inteira.
- Funcionários/Terceiros: Para o relatório de conferência, quando marcado a opção Funcionários, irá trazer os funcionários assalariados da empresa. Quando marcado Terceiros, irá aparecer os autônomos da empresa.
- > Data da Geração: O sistema irá trazer automaticamente o dia atual.
- Caminho de Geração do Arquivo: O sistema irá gerar o arquivo sempre no mesmo diretório, não permitindo a sua alteração. O caminho fica em C:\Arquivos de Programas\Dpcompv\Winfolha\Dirf\Ano da geração do arquivo.
- Retificação de DIRF: Quando for necessário gerar uma Dirf Retificada (quando a DIRF JÁ FOI ENVIADA e continha dados incorretos.) basta preencher os campos a seguir, informando que a Dirf vai ser retificada, e não original, o numero do recibo de entrega da Dirf anterior a retificada e a data da retificação (data atual).
- Declarante é depositário de decisão judicial: É uma situação específica decorrente de ação judicial quando a empresa é obrigada a recolher o IRRF de um funcionário que entrou com ação judicial.
- > Matriz/Filiais: Quando eu trabalho com Matriz e Filiais dentro do sistema.
- > Natureza do Declarante: Selecionar a natureza que a empresa se enquadra.
- Listar Convênio e Listar Pensão para Conferência: Marcando essas opções, as informações irão aparecer no relatório de conferência do sistema.
- > CPF, Nome, DDD, Telefone e Email: Informar os dados referentes ao responsável pela declaração.

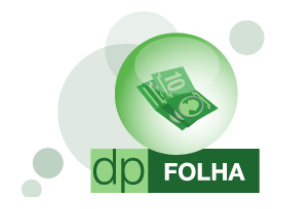

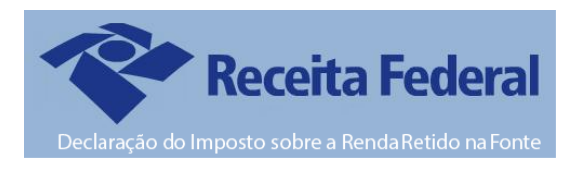

Empresa Responsável: Neste caso pode ser a própria empresa ou então o escritório contábil responsável. Lembrando que se for gerar por Matriz/Filiais, a empresa responsável, deve ser obrigatoriamente a Matriz.

## PARÂMETROS

Este ícone ao ser clicado leva a tela de parametrização dos eventos (como mostrado no item de parametrização da primeira vez) com a diferença de aparecer todos os itens a serem parametrizados. Nessa tela poderá ser feita as alterações dos eventos, e automaticamente será salvo na tela de eventos folha.

| DIRF 4.81a 1000 - EMPRESA MODELO PARA DIRF 2014                                                        |                                                                                                    |
|----------------------------------------------------------------------------------------------------|----------------------------------------------------------------------------------------------------|
|                                                                                                    |                                                                                                    |
| •• 🔘                                                                                                   |                                                                                                    |
| Aviso                                                                                                  |                                                                                                    |
| Verificamos que os eventos não estão parametrizados para geração da Rotina Anual, dessa forma,         | através da tela abaixo, se faz necessária a realização desta parametrização indicando quais eventos |
| (coluna do lado direito) compõem cada uma das linhas que estão indicadas do lado esquerdo da tela      | a Em caso de dúvidas em relação a parametrização clicar no ícone acima com a descrição HELP para    |
| (coura do lado direito), compositi cada dina das initias que estas indicadas do lado esquerido da tera | a. En caso de duvidas en relação a parametrização circar no icone acima com a descrição nEEP para   |
| visualizar os manuais de con                                                                           | no proceder a parametrização.                                                                       |
| Parametros                                                                                             | Eventos que irão compor o parâmetro selecionado                                                     |
| Rendimentos Tributáveis                                                                                | 001 - SALARIO BASE MENSALISTAS                                                                      |
| Previdência Oficial                                                                                    | 007 - SALDO DE SALARIOS                                                                             |
| Previdência Privada                                                                                    | 110 - 13º SALARIO - 1A PARCELA                                                                      |
| Dependente<br>Dependente                                                                               | 111 - 130 SALARIO - PARCELA FINAL                                                                   |
| Fernad Automitica                                                                                      | 113 - 130 SALARIO INDENIZADO                                                                        |
| Parc. Isenta 65 Anos Apos./Pensão                                                                      | 120 - FERIAS NORMAIS                                                                                |
| Diária e Ajuda de Custo                                                                                | 122 - FERIAS NORMAIS - 1/3                                                                          |
| Indenização e Rescisão de Contrato                                                                     | 142 - AVISO PREVIO INDENIZADO                                                                       |
| Abono Pecuniano                                                                                        | 148 - FERIAS VENCIDAS INDENIZ.                                                                      |
| Lactore e Underloo Antais a Patrir de 1996 PJ                                                          |                                                                                                    |
| Rendimentos Isentos Anuais - Outros                                                                    |                                                                                                    |
| Rendimentos Tributáveis (13º Sal.)                                                                     |                                                                                                    |
| Previdência Oficial (13º Sal.)                                                                         |                                                                                                    |
| Previdência Privada (13º Sal.)                                                                         |                                                                                                    |
| Dependente (13° Sal.)<br>Depende Alimantrici (13° Sal.)                                                | 571 INSS FERIAS                                                                                     |
| Imposto Retido na Fonte (19 Sal.)                                                                      | 572 - I.N.S.S. 130 SALARIO                                                                          |
| Parcela Isenta 65 Anos (13º Sal.)                                                                      | 580 - I R.R.F. FOLHA                                                                                |
| Pensão e Proventos de Aposentadoria                                                                    | 581 - LR.R.F. FERIAS                                                                                |
| Outros Isentos e Não Tributaveis (Quadro 4)                                                            | 664 - DEDUÇOES DE DEPENDENTES IRRF FOLHA                                                            |
| Drimeria linha                                                                                         | 684 - DEDUÇÕES DE DEPENDENTES IRRF FÉRIAS                                                           |
| Segurda Linha                                                                                          |                                                                                                    |
| Terceira Linha                                                                                         |                                                                                                    |
| PLR                                                                                                    |                                                                                                    |
|                                                                                                    |                                                                                                    |
|                                                                                                    |                                                                                                    |
|                                                                                                    |                                                                                                    |
|                                                                                                    |                                                                                                    |
|                                                                                                    |                                                                                                    |
|                                                                                                    |                                                                                                    |
|                                                                                                    |                                                                                                    |
|                                                                                                    |                                                                                                    |
|                                                                                                    |                                                                                                    |
|                                                                                                    |                                                                                                    |
|                                                                                                    |                                                                                                    |
|                                                                                                    |                                                                                                    |
|                                                                                                    |                                                                                                    |
|                                                                                                    |                                                                                                    |
|                                                                                                    |                                                                                                    |
|                                                                                                    |                                                                                                    |
|                                                                                                    |                                                                                                    |
|                                                                                                    |                                                                                                    |
|                                                                                                    |                                                                                                    |
|                                                                                                    |                                                                                                    |
| GRAVAR CAN                                                                                             | ICELAR                                                                                              |
|                                                                                                    |                                                                                                    |
|                                                                                                    |                                                                                                    |

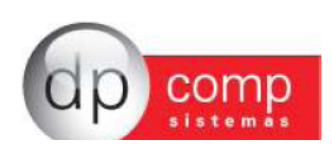

#### **CONFERIR**

Clicando neste ícone, o sistema irá mostrar na tela o relatório de conferência com todos os eventos que estão parametrizados e os valores que irão aparecer na DIRF.

 O Relatório irá aparecer de acordo com o que for informado nos campos de colaborador. Se estiverem vazios, irá trazer informações de toda a empresa.

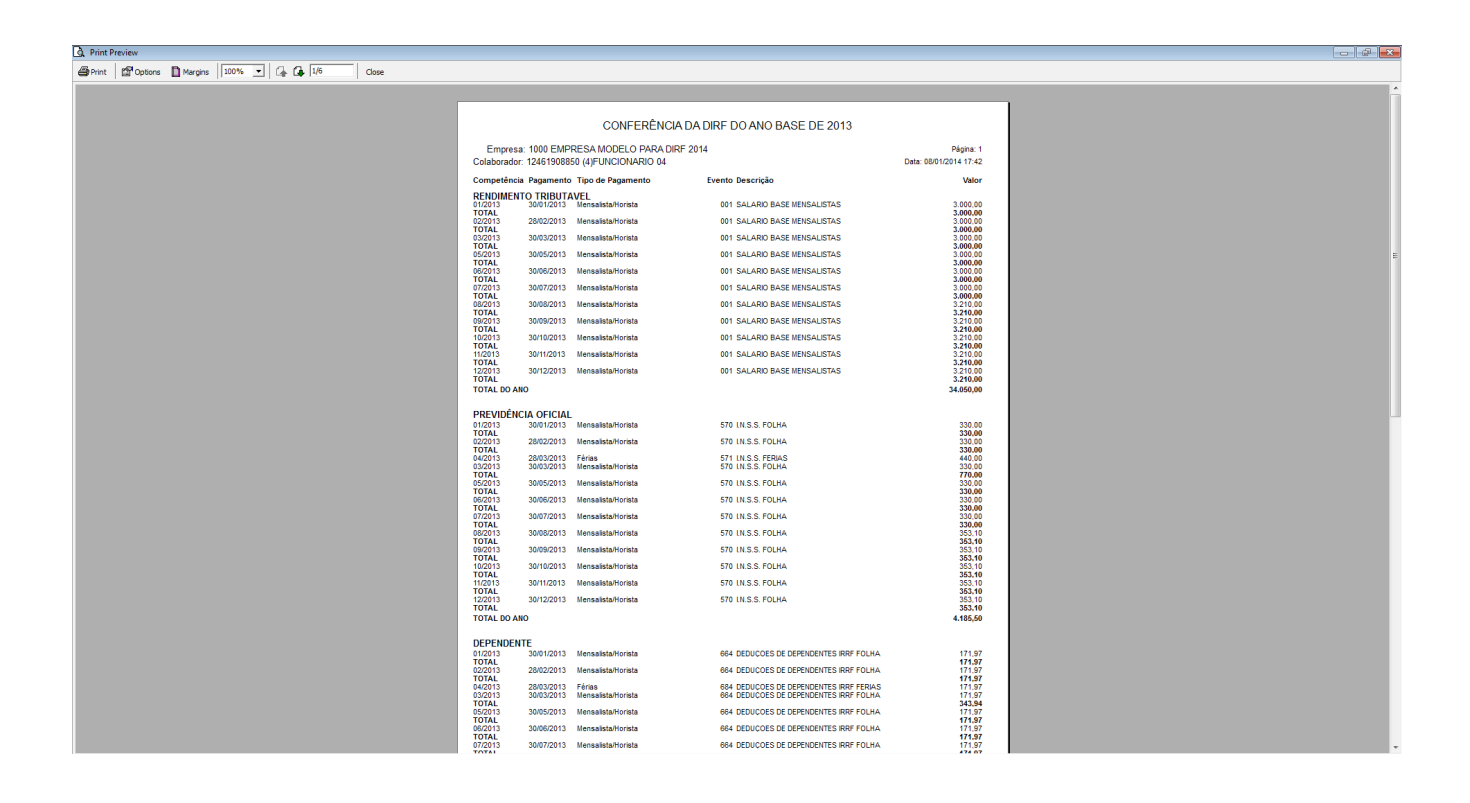

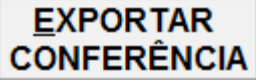

Clicando nesse ícone, o sistema irá exportar o mesmo relatório de Conferência para os seguintes formatos a serem escolhidos: PDF, Excel, CSV, HTML, XML.

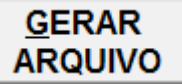

Clicando nesse ícone, o sistema irá gerar o arquivo da Dirf. O caminho de geração será sempre o mesmo, não tendo opção de alteração. O caminho que será salvo, é em C:\ Arquivos de Programas\Dpcompv\Dirf\Ano da geração. Quando terminar de gerar, o sistema mostrará a seguinte mensagem de confirmação.

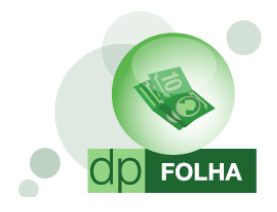

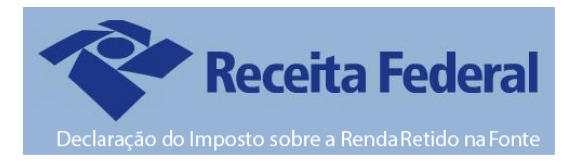

| Ano Calendário : 2013 An                                                             | o Referência : 2014         |                              | Verificar Da    | dos Cadastrais ?         | 7        |  |  |
|--------------------------------------------------------------------------------------|-----------------------------|------------------------------|-----------------|--------------------------|----------|--|--|
| Selecione o código ou                                                                | cpf do colaborador ou d     | eixe vazio para processar to | odos 💿 Euro     |                          | _        |  |  |
| Colaborador :                                                                        | 🏘 até :                     | <u>#4</u>                    | O T une         | ionanos o Tercenos       | <b>`</b> |  |  |
| -Dados de Geração do Arquiv                                                          | vo Texto                    |                              |                 |                          |          |  |  |
| Caminho de Geração do A                                                              | rquivo : C:\Program I       | Files\Dpcompv\Winfolh        | a\DIRF\2013     |                          |          |  |  |
| Data da Geração : 09/01/2014 ▼<br>Indicador de Retificação : O Original O Retificada |                             |                              |                 |                          |          |  |  |
|                                                                                      | <br>Dados da                | Dirf gerados com sucesso !   |                 |                          |          |  |  |
| Caminho de Geração do Arquivo                                                        | C:\Program Files\E          | Dpcompv\Winfolha\DIRF        | -\2013          |                          |          |  |  |
|                                                                                      | -                           |                              |                 |                          |          |  |  |
| Digite a letra "S" e ( pressione <                                                   | enter> ou selecione confir  | mar ) :                      |                 | <u>C</u> ONFIRMAR        |          |  |  |
| Natureza d                                                                           | o Declarante :  0 Pessoa Ju | urídica de Direito Privado.  |                 |                          | •        |  |  |
| Listar Convênio na (                                                                 | Conferência ? 🗹             |                              | Listar Pensão n | a Conferência ?          | •        |  |  |
| -Dados do Responsável pela                                                           | Rotina Anual                |                              |                 |                          |          |  |  |
| C.P.F. : 317.68                                                                      | 3.178-10                    |                              |                 |                          |          |  |  |
| Nome :TESTE                                                                          | PARA A DIRF                 |                              |                 |                          |          |  |  |
| DDD : 11                                                                             | Telefone : 3038-1150        | Ramal :                      |                 | FAX :                    |          |  |  |
| email : dpcom                                                                        | p@dpcomp.com.br             |                              |                 |                          |          |  |  |
| Empresa Responsável : 1000                                                           | # <b>4</b>                  |                              |                 |                          |          |  |  |
| <u>P</u> ARÂMETROS                                                                   |                             | <u>E</u> XPOR<br>CONFER      | TAR<br>ÊNCIA    | <u>G</u> ERAR<br>ARQUIVO |          |  |  |

Para continuar, só preencher o campo com a letra s (sim, para confirmar as informações) e clicar em confirmar, e o arquivo estará no diretório.

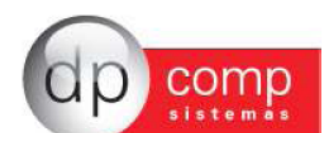

- Para o Relatório de Conferência, irão aparecer todos os funcionários da empresa, mas para a geração do arquivo, só irá gerar aqueles que tiveram dedução do Imposto de Renda em algum pagamento, ou teve Rendimentos Tributáveis acima de R\$ 25.661,70.
- Para saber se o funcionário irá, ou não para a DIRF, o sistema irá avisar no Relatório de Conferência da seguinte forma:

#### CONFERÊNCIA DA DIRF DO ANO BASE DE 2013

| Empresa:                                                                                                    | 1000 EMPF   | RESA MODELO PARA DIR     | F 2014                            | Página: 3              |  |  |
|----------------------------------------------------------------------------------------------------|-------------|--------------------------|-----------------------------------|------------------------|--|--|
| Colaborador:                                                                                                | 1717512682  | 4 (1)FUNCIONÁRIO 01      |                                   | Data: 08/01/2014 16:58 |  |  |
| Funcionário não alcançou o rendimento mínimo tributado de 25.661,70 e não teve dedução de imposto de renda. |             |                          |                                   |                        |  |  |
| Competência                                                                                                 | Pagamento   | Tipo de Pagamento        | Evento Descrição                  | Valor                  |  |  |
| RENDIMENT                                                                                                   | O TRIBUTA   | VEL                      |                                   |                        |  |  |
| 01/2013                                                                                                    | 30/01/2013  | Mensalista/Horista       | 001 SALARIO BASE MENSALISTAS      | 1.500,00               |  |  |
| TOTAL                                                                                                    | 00/00/00 40 | Manage Rede Wile sinds   |                                   | 1.500,00               |  |  |
| 02/2013<br>TOTAL                                                                                            | 28/02/2013  | Mensalista/Horista       | 001 SALARIO BASE MENSALISTAS      | 1.500,00               |  |  |
| 03/2013                                                                                                    | 30/03/2013  | Mensalista/Horista       | 001 SALARIO BASE MENSALISTAS      | 100.00                 |  |  |
| TOTAL                                                                                                    |             |                          |                                   | 100,00                 |  |  |
| 04/2013                                                                                                    | 30/04/2013  | Mensalista/Horista       | 001 SALARIO BASE MENSALISTAS      | 1.400,00               |  |  |
| TOTAL                                                                                                    | 20/05/2012  | Manage Field All a sinte | ANA CALADIO DACE MENCALISTAC      | 1.400,00               |  |  |
|                                                                                                    | 30/05/2013  | mensalista/honsta        | UUT SALARIO BASE MENSALISTAS      | 1.500,00               |  |  |
| 06/2013                                                                                                    | 30/06/2013  | Mensalista/Horista       | 001 SALARIO BASE MENSALISTAS      | 1,500,00               |  |  |
| TOTAL                                                                                                    |             |                          |                                   | 1.500,00               |  |  |
| 07/2013                                                                                                    | 30/07/2013  | Mensalista/Horista       | 001 SALARIO BASE MENSALISTAS      | 1.500,00               |  |  |
| TOTAL                                                                                                    | 20/00/2012  | Manage Field All a sinte | ANAL CALLADIO DA CE MENCAL ICTA C | 1.500,00               |  |  |
| 08/2013<br>TOTAL                                                                                            | 30/08/2013  | Mensalista/Horista       | 001 SALARIO BASE MENSALISTAS      | 1.605,00               |  |  |
| 09/2013                                                                                                    | 30/09/2013  | Mensalista/Horista       | 001 SALARIO BASE MENSALISTAS      | 1.605.00               |  |  |
| TOTAL                                                                                                    |             |                          |                                   | 1.605,00               |  |  |
| 10/2013                                                                                                    | 30/10/2013  | Mensalista/Horista       | 001 SALARIO BASE MENSALISTAS      | 1.605,00               |  |  |
| TOTAL                                                                                                    | 00/44/0040  | Manage Field All a sinte | ANAL CALLADIO DA CE MENCAL ICTA C | 1.605,00               |  |  |
| 11/2013<br>TOTAL                                                                                            | 30/11/2013  | Mensalista/Horista       | 001 SALARIO BASE MENSALISTAS      | 1.605,00               |  |  |
| 12/2013                                                                                                    | 30/12/2013  | Mensalista/Horista       | 001 SALARIO BASE MENSALISTAS      | 1.605.00               |  |  |
| TOTAL                                                                                                    |             |                          |                                   | 1.605,00               |  |  |
| TOTAL DO ANO                                                                                                | D           |                          |                                   | 17.025,00              |  |  |
|                                                                                                    |             |                          |                                   |                        |  |  |

Agora que foi gerado a DIRF 2014, podemos gerar o Informe de Rendimentos dos Funcionários.

## Conferência e Geração do Informe de Rendimentos

Para geração do Informe, só ir em Rotina Anual > Informe de Rendimentos.

| 🏊 DPFOLHA 4.81a 🦳 1000 - EMPRESA MODELO PAI    | RA DIRF 2014              |         |                    |          |
|------------------------------------------------|---------------------------|---------|--------------------|----------|
| Arquivos Folha de Pagamento Relatórios Mensais | Rotina Anual Janela Sobre |         |                    |          |
|                                                | Rais                      | ۲ 💽 💽 🗠 | Mensalista/Horista | Dez/2013 |
|                                                | Informe de Rendimentos    |         |                    |          |
|                                                | Dirf                      |         |                    |          |

Irá abrir uma tela com alguns dados idênticos ao da tela de geração da DIRF, mudando alguns itens.

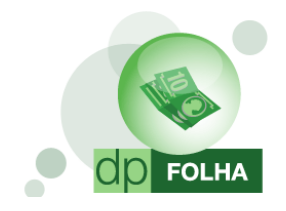

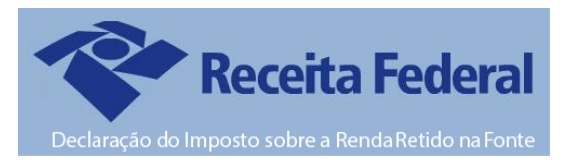

| INFORMEDE PENDIMENTOS 4 91 - | 1000 - EMBRESA MODELO RARA DIRE 2014 |                       |                        |                                 |                    |                          |                      |  |  |
|------------------------------|--------------------------------------|-----------------------|------------------------|---------------------------------|--------------------|--------------------------|----------------------|--|--|
|                              | 1000 - EMPRESK MODELO PARA DIA 2014  |                       |                        |                                 |                    |                          |                      |  |  |
| <u></u>                      |                                      |                       |                        |                                 |                    |                          |                      |  |  |
|                              |                                      |                       |                        |                                 |                    |                          |                      |  |  |
|                              |                                      |                       |                        |                                 |                    |                          |                      |  |  |
|                              |                                      |                       |                        |                                 |                    |                          |                      |  |  |
|                              |                                      |                       |                        |                                 |                    |                          |                      |  |  |
|                              |                                      |                       |                        |                                 |                    |                          |                      |  |  |
|                              |                                      |                       |                        |                                 |                    |                          |                      |  |  |
|                              |                                      |                       |                        |                                 |                    |                          |                      |  |  |
|                              |                                      |                       |                        |                                 |                    |                          |                      |  |  |
|                              |                                      |                       |                        |                                 |                    |                          |                      |  |  |
|                              |                                      |                       |                        |                                 |                    |                          |                      |  |  |
|                              |                                      |                       |                        |                                 |                    |                          |                      |  |  |
|                              |                                      |                       |                        |                                 |                    |                          |                      |  |  |
|                              |                                      |                       |                        |                                 |                    |                          |                      |  |  |
|                              |                                      | Ano Colondário : 2012 | Ann Defectori          | 2014                            |                    |                          |                      |  |  |
|                              |                                      | Selecione o có        | digo ou cpf do cola    | a portador ou deixe vazio       | para processar tod | Verificar Da             | dos Cadastrais ? 🗹   |  |  |
|                              |                                      | Colaborador :         | <b>64</b> a            | tá: 🐴                           | 1                  | <ul> <li>Func</li> </ul> | ionários O Terceiros |  |  |
|                              |                                      | Informe de Pendime    | intoe                  |                                 | 1                  |                          |                      |  |  |
|                              |                                      | Data de Emiss         | in do Informe - 08/01/ | 2014 V Informe apenas c         | om retenção ? 🗖    | Pensão Alimentio         | a no Quadro 7 ?      |  |  |
|                              |                                      | Orden                 | de Emissão : CPF       | <ul> <li>Convênio no</li> </ul> | Quadro 7 ? 🗹 G     | arar Informe com os      | dados da Matriz e 🔲  |  |  |
|                              |                                      |                       | ,                      |                                 | In                 | primir Matriz e Filia    | is ?                 |  |  |
|                              |                                      | Dados do Responsá     | el pela Rotina Anu     | lal                             |                    |                          |                      |  |  |
|                              |                                      | C.P.F.                | : 317.683.178-10       |                                 |                    |                          |                      |  |  |
|                              |                                      | Nome                  | TESTE PARA A DI        | RF                              |                    |                          |                      |  |  |
|                              |                                      | DDD                   | : 11 Telefor           | ne : 3038-1150                  | Ramal :            |                          | FAX :                |  |  |
|                              |                                      | emai                  | apcomp@apcomp          | .com.br                         |                    |                          |                      |  |  |
|                              |                                      | Empresa Responsave    |                        | 1                               |                    |                          |                      |  |  |
|                              |                                      | PARÂMETROS            |                        | EXPORTAR<br>CONFERÊNCIA         | VISUALIZAR         | IMPRIMIR                 | EXPORTAR<br>INFORME  |  |  |
|                              |                                      |                       |                        |                                 |                    |                          |                      |  |  |

- > Ordem de Emissão: Escolher se a ordem de emissão dos informes será por CPF ou por ordem alfabética.
- > Apenas com retenção?: Se deseja que imprima somente os funcionários que teve retenção do Imposto de Renda.
- Gerar com os dados da Matriz?: Com esse item marcado, tanto para matriz, quanto para filiais, irá aparecer o CNPJ da Matriz.

No Informe de Rendimentos, não será gerado nenhum arquivo. Clicando em VISUALIZAR, o Informe dos funcionários da empresa ou do funcionário em especifico informado no campo Colaborador, irá aparecer. Também pode ser exportado o

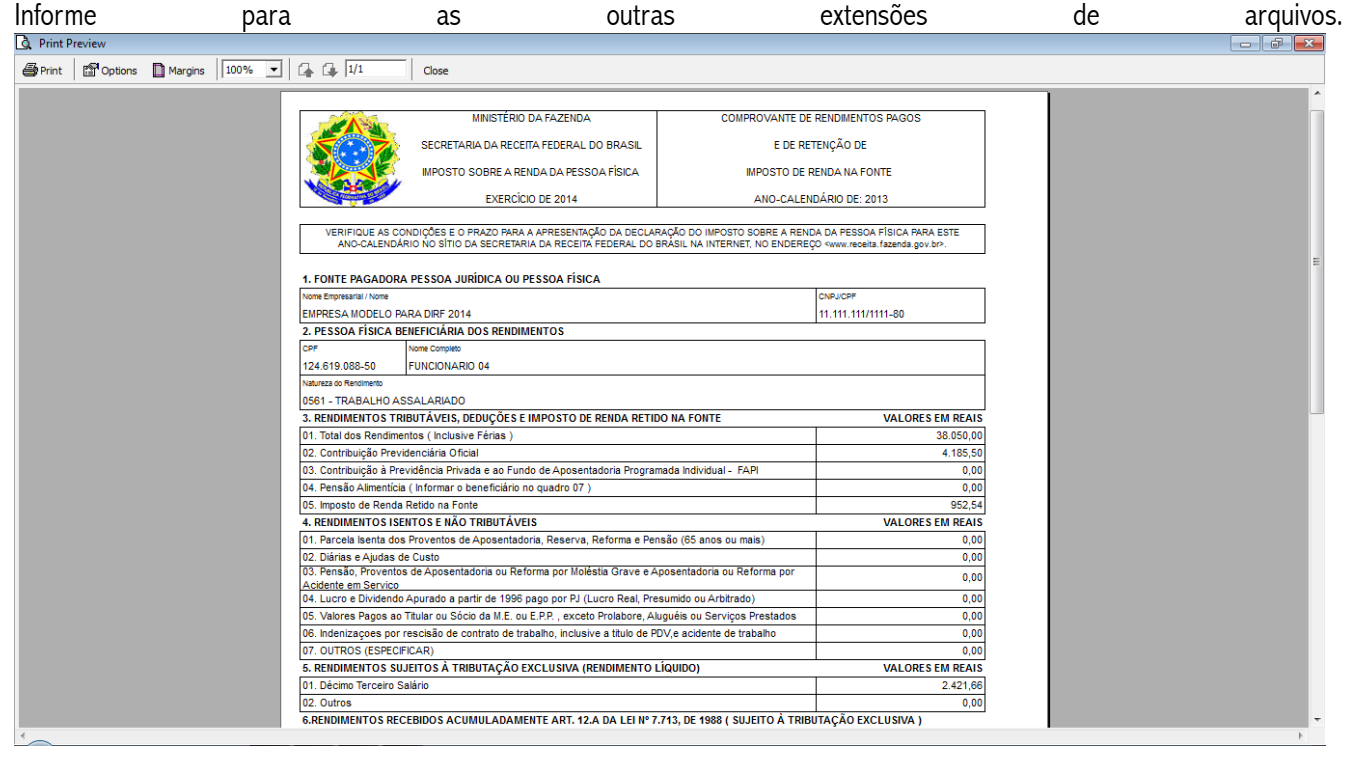

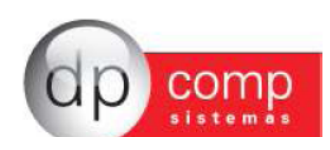

# Participação de Lucros (PLR)

Nesse item, explicaremos sobre a parametrização no Informe de Rendimentos, quando a empresa possuir tipo de pagamento de Participação de Lucros para os funcionários.

| 🗟 Consulta/Exclusão de Recibos 🥢                           |                                                     |  |  |  |  |  |  |
|------------------------------------------------------------|-----------------------------------------------------|--|--|--|--|--|--|
| 🖺 🖼 🖬 🕨 🗁 🗙 🛛 Relatório da Ficha Financeira                |                                                     |  |  |  |  |  |  |
| Código Nome do Funcionário C.B.O.<br>269 MIDIRF PLR 252105 | Cargo Centro de Custo<br>ADMINISTRADOR 001.001.0001 |  |  |  |  |  |  |
| Cód. Descrição                                             | Referência Vencimentos Descontos 4                  |  |  |  |  |  |  |
|                                                            |                                                     |  |  |  |  |  |  |
| Data de Pagamento : 30/12/2012                             | 1.500,00 0,0<br>Valor Líquido >> 1.500,0            |  |  |  |  |  |  |
| Salário Base Sal.Contr. INSS Base Cálc. FGTS               | FGTS do Mês Base de Cálc. IRRF                      |  |  |  |  |  |  |

Os eventos de PLR e de Imposto de Renda sobre o PLR, devem ser parametrizados da seguinte forma:

| Eventos Folha                                                                                                    |                                                                                                    |
|----------------------------------------------------------------------------------------------------|----------------------------------------------------------------------------------------------------|
|                                                                                                    |                                                                                                    |
| Código : 99 Descrição : PLR                                                                                                    | VENCIMENTOS                                                                                                    |
| Dados do Evento         Rotina :       3         Rotina :       3         Prioridade :       0         Base p/cálculo :       SALÁRIO BASE ( CADASTRO )         Base Limite :                                                                                                    | Referência       Condição p/Cálc.         C Hora/Minuto       Percentual         C Hora/Centésimo C Valor       Cálculo condicăsimo C Valor         C Dias       C Referência e Valor         C Anos       C Referência e Valor         Cálculo proporcional       Incorporar Salário Base         C Int. p/ mês C Sal.Base-Faltas       Pescriminar Evento em         C Férias       C Ref. / Faltas         C 13 º Salário       Férias |
| Image: Second second second | □ Dirf / Informe Rendimentos         ☑ Rendimentos Tributáveis         ☑ Outros Tributação Exclusiva (Quadro 5)         ☑ PLR         ☑ QK                                                                                                    |

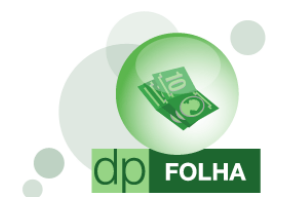

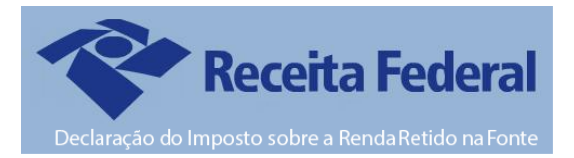

| 🏠 Eventos Folha                                                                                                    |                                                                                                    |
|----------------------------------------------------------------------------------------------------|----------------------------------------------------------------------------------------------------|
|                                                                                                    |                                                                                                    |
| Código : 588 Descrição : IRRE PLR                                                                                                    | DESCONTOS                                                                                                    |
| Dados do Evento     Rotina : 63 Irrf Sobre Participação dos Lucros     Prioridade : 0 Base p/cálculo : 12 IRRF PLR     Base Limite :     Percentual (%) : 0,000000 Tab.de Datas :     Beneficio:     Código M.T.E.: Descrição do M.T.E.:                                                                                                    | Referência       ● Percentual       ○ Avulso ○ Genérico         ○ Hora/Centésimo ○ Valor       ○ Mádia Variáveis       ○ Senérico         ○ Dias       ○ Referência e Valor       ○ Mádia Variáveis       ○ Sim ○ Não         ○ Anos       ○ Referência e Valor       ○ Mádia Variáveis       ○ Sim ○ Não         ○ Cálculo proporcional       ○ Int. p/ mês ○ Sal.Base-Faltas       ○ Int. p/ mês ○ Ref. / Faltas       ○ Descriminar Evento em         ○ Ta's Salário       ○ Ref. / Faltas       ○ Férias       ○ Rescisão |
| Cod.       Descrição do HomologNet.:         Homolognet.:       Image: Condição do Funcionário         Bases de Acúmulo       Image: Tipos de Pagamento         Image: Condição do Funcionário       Image: Rais         Image: Condição do Funcionário       Image: Rais         Im | <ul> <li>✓ Dirf / Informe Rendimentos</li> <li>✓ Imposto Retido na Fonte</li> <li>✓ Outros Tributação Exclusiva (Quadro 5)</li> <li>✓ PLR</li> <li>OK</li> </ul>                                                                                                    |

Depois de parametrizados, quando gerar o Informe, as informações irão sair da seguinte forma:

| A DENDIMENTOS ISENTOS E NÃO TRIBUTÁVEIS                                                        | •                                      | VALOPES EM DEALS  |
|------------------------------------------------------------------------------------------------|----------------------------------------|-------------------|
| 4. RENDIMENTOS ISENTOS E NÃO TRIBUTAVEIS                                                       | - *                                    | VALORES EM REATS  |
| 01. Parcela Isenta dos Proventos de Aposentadoria, Reserva, Reform                             | 0,00                                   |                   |
| 02. Diárias e Ajudas de Custo                                                                  |                                        | 0,00              |
| 03. Pensão, Proventos de Aposentadoria ou Reforma por Moléstia Gra                             | 0.00                                   |                   |
| Acidente em Servico                                                                            | 0,00                                   |                   |
| 04. Lucro e Dividendo Apurado a partir de 1996 pago por PJ (Lucro R                            | 0,00                                   |                   |
| 05. Valores Pagos ao Titular ou Sócio da M.E. ou E.P.P., exceto Prolat                         | oore, Aluguéis ou Serviços Prestados   | 0,00              |
| 06. Indenizações por rescisão de contrato de trabalho, inclusive a titu                        | lo de PDV,e acidente de trabalho       | 0,00              |
| 07. OUTROS (ESPECIFICAR)                                                                       |                                        | 0,00              |
| 5. RENDIMENTOS SUJEITOS À TRIBUTAÇÃO EXCLUSIVA (RENDIM                                         | ENTO LÍQUIDO)                          | VALORES EM REAIS  |
| 01. Décimo Terceiro Salário                                                                    |                                        | 1.000,00          |
| 02. Outros                                                                                     |                                        | 1.500,00          |
| 6.RENDIMENTOS RECEBIDOS ACUMULADAMENTE ART. 12.A DA L                                          | EI Nº 7.713, DE 1988 ( SUJEITO À TRIBU | TAÇÃO EXCLUSIVA ) |
| 6.1 Número do Processo:                                                                        | 6.2 Quantidade de Meses:               |                   |
| 6.3 Natureza do Rendimento:                                                                    |                                        | VALORES EM REAIS  |
| 01. Total dos rendimentos tributáveis (inclusive férias e décimo terce                         | iro salário )                          |                   |
| 02. Exclusão: Despesa com a ação judicial                                                      |                                        |                   |
| 03. Dedução: Contribuição previdenciária oficial                                               |                                        |                   |
| 04. Dedução: Pensão alimentícia (preencher também o quadro 7)                                  |                                        |                   |
| 05. Imposto de Renda Retido na Fonte                                                           |                                        |                   |
| 06. Rendimentos isentos de pensão, proventos de aposentadoria ou retorna por moléstia grave ou |                                        |                   |
| aposentadoria ou reforma por acidente em serviço                                               |                                        |                   |
| 7.INFORMAÇÕES COMPLEMENTARES                                                                   |                                        | VALORES EM REAIS  |
| O total informado na linha 02 do Quadro 5 já inclui o valor total pago a                       | título de PLR correspondente a         | 1.500,00          |
|                                                                                                |                                        |                   |

8. RESPONSÁVEL PELAS INFORMAÇÕES

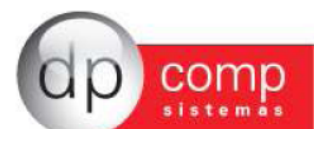